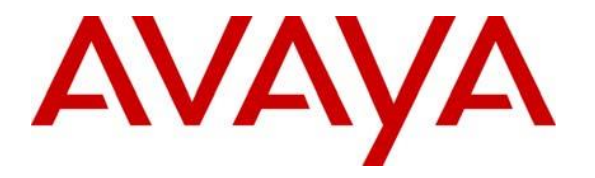

Avaya Solution & Interoperability Test Lab

# Application Notes for Configuring Avaya Communication Server 1000E R7.6 and Avaya Aura® Session Manager R6.3 to interoperate with Presence Technology OpenGate R10.0 – Issue 1.0

## Abstract

These Application Notes describe the configuration steps for provisioning Presence Technology OpenGate to successfully interoperate with Avaya Communication Server 1000E and Avaya Aura® Session Manager. Presence Technology OpenGate provides ACD and CTI capabilities to companies that do not have any existing CTI or ACD capabilities on their PBX. Presence Technology OpenGate integrates with the Avaya solution using SIP trunks and digit manipulation.

Information in these Application Notes has been obtained through DevConnect Compliance Testing and additional technical discussions. Testing was conducted via the DevConnect Program at the Avaya Solution and Interoperability Test Lab.

# 1. Introduction

These Application Notes describe the configuration used to verify Presence Technology OpenGate R10.0 can successfully interoperate with Avaya Communication Server 1000E R7.6 (CS1000E) and Avaya Aura® Session Manager R6.3. Presence Technology OpenGate is a telephony gateway that is fully integrated with Presence Technology's Contact Center Suite called Presence Suite. Presence Technology OpenGate allows the Presence Suite to integrate with the CS1000E PBX via a SIP connection to Session Manager.

# 2. General Test Approach and Test Results

Testing was performed manually by dialling numbers that were configured to route to OpenGate and receive ACD treatment. Testing included validation of correct operation of typical contact centre functions including, inbound voice call being delivered on an agent skill level basis and call queuing. Functionality testing included basic telephony operations such as answer, hold/retrieve, transfer, and conference. The serviceability test cases were performed manually by busying out and releasing the SIP trunk and by disconnecting and reconnecting the LAN cables. Link Failure\Recovery was tested to ensure successful reconnection on link failure.

DevConnect Compliance Testing is conducted jointly by Avaya and DevConnect members. The jointly-defined test plan focuses on exercising APIs and/or standards-based interfaces pertinent to the interoperability of the tested products and their functionalities. DevConnect Compliance Testing is not intended to substitute full product performance or feature testing performed by DevConnect members, nor is it to be construed as an endorsement by Avaya of the suitability or completeness of a DevConnect member's solution

## 2.1 Interoperability Compliance Testing

The focus of the interoperability test is the ACD functionality offered by OpenGate. All calls received from the PSTN by the CS1000E are routed via a SIP Trunk to Session Manager. Session Manager is then responsible for routing the calls to OpenGate to receive ACD treatment. OpenGate can route calls to Presence agents using Avaya 1140E endpoints. Presence OpenGate allows the Presence Suite to integrate with the CS1000E. The Presence Suite includes the Presence Server, Presence Mail Interactions Server, Presence Web Interactions Server, Presence Administrator, Presence Supervisor, and Presence Agent. The setup of Presence Suite is outside the scope of these Application Notes; please refer to **Section 10** in order to find information for the configuration of Presence Server.

These Application Notes assume that the installation and configuration relating to Presence Suite has already been completed and is not discussed. OpenGate specifies where to route each call and hence how to handle the calls, based on agent status information that the Presence Suite tracks from the Agent software, as well as the SIP trunk messaging for the calls it has routed.

In the sample configuration described in these Application Notes, calls are accepted from the PSTN and routed to OpenGate on digits 43xxxx. All calls that are destined for OpenGate are sent by dialling or routing PSTN calls to 43xxxx on the CS1000E which then routes the calls to Session Manager. OpenGate then maps these digits to an internal number which represents the ACD service queue and then routes the call to an available agent by dialling that agent's extension. OpenGate will have internal routing setup to route calls to the correct agent.

The interoperability compliance test included both feature functionality and serviceability testing. The feature functionality testing focused on verifying OpenGate was capable of receiving calls from the CS1000E and providing ACD treatment to route those calls to available agents. The serviceability testing focused on verifying the ability of OpenGate to recover from adverse conditions, such as disconnecting the Ethernet cable from the OpenGate Server.

## 2.2 Test Results

All test cases passed successfully.

## 2.3 Support

Technical support can be obtained from Presence Technology OpenGate as follows:

- Email: <u>support@presenceco.com</u>
- Website: www.presenceco.com
- Phone: +34 93 10 10 300

# 3. Reference Configuration

**Figure 1** shows the network topology in place during compliance testing. An Avaya Communication Server 1000E (CS1000E) was used as the hosting PBX. SIP trunks were configured between Session Manager and OpenGate. Presence Suite includes the Presence Agent desktop and the Presence OpenGate Server.

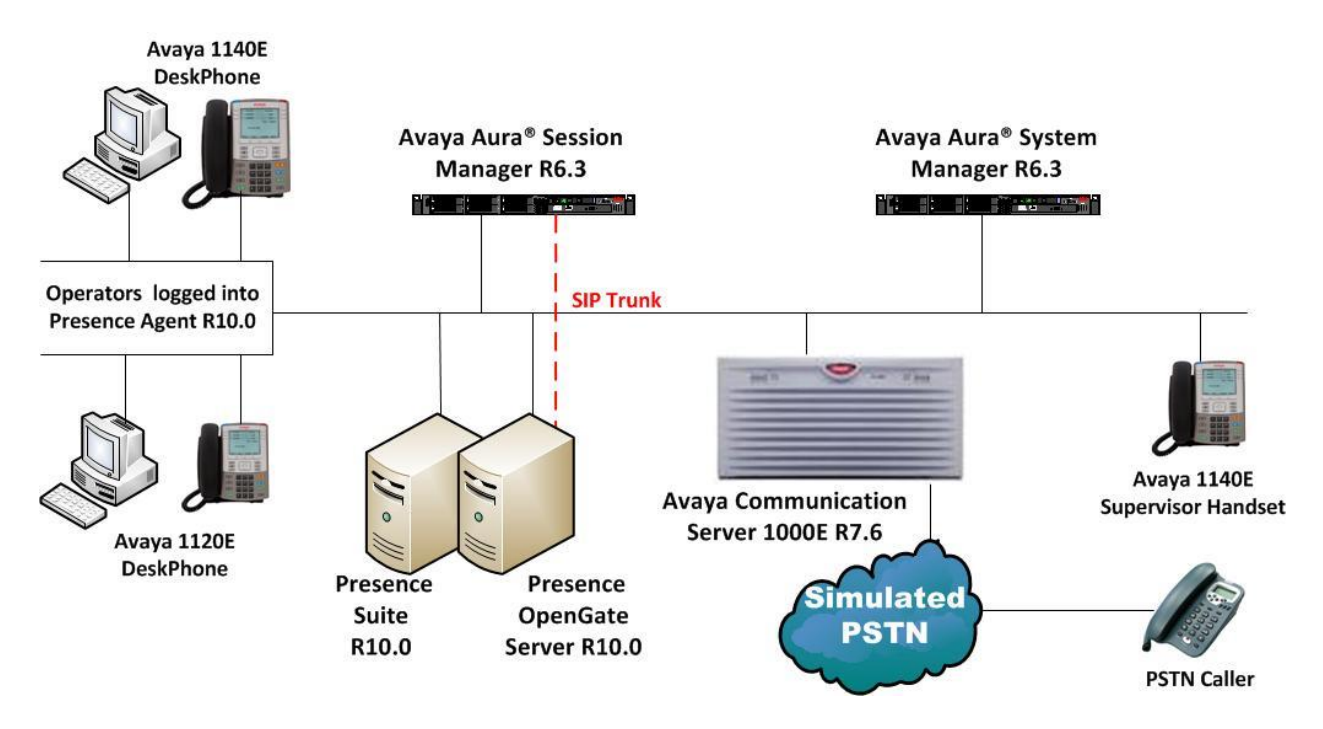

Figure 1: Network Topology used to test Presence Technology OpenGate

# 4. Equipment and Software Validated

All the hardware and associated software used in the compliance testing is listed below.

| Equipment/Software                                           | Release/Version                          |
|--------------------------------------------------------------|------------------------------------------|
| Avava Aura® System Manager running on                        | R6.3 SP3                                 |
| Avaya Aura© System Manager Tumming On<br>Avaya \$8800 Server | Build 6.3.0.8.5682-6.3.8.1814            |
|                                                              | Software Update Revision 6.3.3.5.1719    |
| Avaya Aura <sup>®</sup> Session Manager running on           | R6.3 SP3                                 |
| an Avaya S8800 Server                                        | 6.3.3.0.633004                           |
| Avaya CPPM running Avaya                                     | R7.6 (See Appendix A for Call Server and |
| Communication Server 1000E                                   | Signalling Server Patches)               |
| Avaya 1140 Series Deskphone                                  | UNIStim 0625C8O                          |
|                                                              |                                          |
| Avaya 1120 Series Deskphone                                  | UNIStim 0624C8Q                          |
| Presence Server running on Windows                           |                                          |
| Server 2008 SP2 containing:                                  |                                          |
| Presence Suite Server                                        | R10.0                                    |
| Presence OpenGate Server                                     | R10.0                                    |
| Presence Client running on Windows XP                        | P10.0                                    |
| SP3 and Windows Server 2008 SP2                              | K10.0                                    |

#### Table 1: Hardware and Software Version Numbers

# 5. Configure Avaya Communication Server 1000E

The configuration and verification operations illustrated in this section were all performed using the PUTTY program. The information provided in this section describes the configuration of CS1000E for this solution. For all other provisioning information such as initial installation and configuration, please refer to the product documentation in **Section 10**.

**Note:** It is assumed that the CS1000E has already been configured for SIP and a connection is in place to Session Manager.

#### 5.1 Create a Route for SIP calls

The following sections illustrate the setup of a new route and Coordinated Dial Plan (CDP) in order to send calls to OpenGate via Session Manager. To create a new route on the CS1000E overlay 16 is used. Use the **new** command in overlay 16 to create a new SIP route. Type **LD 16** at the > prompt to enter overlay 16. The route created is a **TIE** route in order to connect to Presence OpenGate via Session Manager. Subsets of these commands are listed below.

| LD 16  |          |                                       |
|--------|----------|---------------------------------------|
| Prompt | Response | Description                           |
| >      | LD 16    | Enter Overlay 16                      |
| REQ    | new      | Create new                            |
| TYPE   | RDB      | Route Data block                      |
| CUST   | 0        | Customer Number as defined in LD15    |
| ROUT   | 20       | Route Number                          |
| TKTP   | TIE      | Route Type                            |
| VTRK   | YES      | Virtual Route                         |
| ZONE   | 1        | Zone number associated with the route |
| PCID   | SIP      | Protocol for the route                |

## 5.2 Configure a Coordinated Dial Plan

A Coordinated Dial Plan is added to place calls across the SIP trunk to the OpenGate application. Add a Route List Block (RLB) to place calls over the SIP route created in **Section 5.1** above. Enter overlay 86 to configure a new RLB by typing **LD 86** at the > prompt. As shown below a new Route List Index (**RLI**) is added with a ROUT equal to that of the SIP Route created in **Section 5.1**.

| LD 86         |          |                                             |
|---------------|----------|---------------------------------------------|
| Prompt        | Response | Description                                 |
| >             | LD 86    | Enter Overlay 86                            |
| REQ           | new      | new/add                                     |
| CUST          | 0        | Customer number (default is 0)              |
| FEAT          | rlb      | Route List Block                            |
| RLI           | 20       | Route List index Number (any unused number) |
| ENTR          | 0        | First Entry (0-2                            |
| ROUT          | 20       | Route Number configured in Section 5.1      |
| DMI           | 0        | Digit Manipulation Table (default is 0)     |
| Return to end | 1        |                                             |

PG; Reviewed: SPOC 4/2/2014

Once the RLB is added the Coordinated Dial Plan (CDP) is added in the form of a Distance Steering Code (**DSC**). Note that in the example below **43xxxx** is the **DSC** as this is the number used to route calls to the OpenGate application during the compliance testing. Enter overlay 87 to add a new **CDP** by typing **LD 87** at the > prompt.

| LD 87        |          |                                              |
|--------------|----------|----------------------------------------------|
| Prompt       | Response | Description                                  |
| >            | LD 87    | Enter Overlay 87                             |
| REQ          | new      | new/add                                      |
| CUST         | 0        | Customer number (default is 0)               |
| FEAT         | cdp      | Coordinated Dial Plan                        |
| TYPE         | dsc      | Distance Steering Code                       |
| DSC          | 43       | Extension number of the TENS Application     |
| FLEN         | 6        | Ext Length                                   |
| DSP          | LSC      | DSP Type (Least Cost Routing)                |
| RLI          | 20       | Which RLB to use (Enter the RLB setup above) |
| Return to en | d        |                                              |

# 6. Configuring Avaya Aura® Session Manager

This section provides the procedures for configuring Session Manager. Session Manager is configured via System Manager. The procedures include the following areas:

- Log in to Avaya Aura® Session Manager
- Administer SIP Domain
- Administer Location
- Administer SIP Entities
- Administer Routing Policies
- Administer Dial Patterns

#### 6.1 Log in to Avaya Aura® System Manager

Access the System Manager using a Web Browser by entering http://<FQDN >/SMGR, where <FQDN> is the fully qualified domain name of System Manager or http://<IP Adddress >/SMGR. Log in using appropriate credentials.

| avaya                                                                                                    | Avaya Aura ®                                                                                                    | System Manager 6.3          |                                  |
|----------------------------------------------------------------------------------------------------|----------------------------------------------------------------------------------------------------|-----------------------------|----------------------------------|
| Home / Log On                                                                                                    |                                                                                                    |                             |                                  |
| Log On                                                                                                    |                                                                                                    |                             |                                  |
| Recommended access to System<br>FQDN.<br>Go to central login for Single Sid<br>If IP address access is your only<br>that authentication will fail in th<br>• First time login with "adm<br>• Expired/Reset passwords<br>Use the "Change Password" hy<br>to change the password manua<br>Also note that single sign-on be<br>same security domain is not sup<br>accessing via IP address. | n Manager is via<br>in-On<br>y option, then note<br>e following cases:<br>ini" account<br>s<br>perlink on this page<br>illy, and then login.<br>etween servers in the<br>poported when | User ID: admin<br>Password: | Log On Cancel<br>Chance Password |

#### 6.2 Administer SIP Domain

Click on **Routing**  $\rightarrow$  **Domains** in the left window. If there is not a domain already configured click on **New** highlighted below.

| AVAYA                | Avaya Aura® System Manager 6.3           |      |       |         |  |
|----------------------|------------------------------------------|------|-------|---------|--|
|                      |                                          |      |       | Routing |  |
| Routing              | Home / Elements / Routing / Domains      |      |       |         |  |
| Domains<br>Locations | Domain Management                        |      |       |         |  |
| Adaptations          | New Edit Delete Duplicate More Actions 🔹 |      |       |         |  |
| SIP Entities         |                                          |      |       |         |  |
| Entity Links         | 2 Items   Refresh                        | Tune | Nataa | Filter  |  |
| Time Ranges          |                                          | туре | Notes |         |  |
| Routing Policies     |                                          |      |       |         |  |
| Dial Patterns        | Select : All None                        |      |       |         |  |
| Regular Expressions  |                                          |      |       |         |  |
| Defaults             |                                          |      |       |         |  |

Note the domain **Name** used in the compliance testing was **devconnect.local**. Note this domain is also referenced on the CS1000E Signalling Server the setup of which is outside the scope of these Application Notes. For more information on the Signalling Server setup please refer to **Section 10** document *Element Manager System Reference –Administration Avaya Communication Server 1000*. Once the domain name is entered click on **Commit** to save this.

| AVAYA               | Avaya Aura® System Manager 6.3  |       |       |                 |           |
|---------------------|---------------------------------|-------|-------|-----------------|-----------|
|                     |                                 |       |       |                 | Routing * |
| Routing             | Home / Elements / Routing / Don | nains |       |                 |           |
| Domains             |                                 |       |       |                 |           |
| Locations           | Domain Management               |       |       | Commit Cancel   |           |
| Adaptations         |                                 |       |       |                 |           |
| SIP Entities        | 1 Item Refresh                  |       |       |                 | Filter    |
| Entity Links        | Name                            |       | Туре  | Notes           |           |
| Time Ranges         | * devconnect.local              | ]     | sip 👻 |                 |           |
| Routing Policies    |                                 |       |       |                 |           |
| Dial Patterns       |                                 |       |       |                 |           |
| Regular Expressions |                                 |       |       | Commit Cancel   |           |
| Defaults            |                                 |       |       | Control Control |           |

#### 6.3 Administer Location

Session Manager uses the origination location to determine which dial patterns to look at when routing a call. In this example, one Location has been created which will reference both the Session Manager location and the OpenGate location. Navigate to Home  $\rightarrow$  Elements  $\rightarrow$  Routing  $\rightarrow$  Locations  $\rightarrow$  New enter an identifying Name, as shown below.

| avaya               | Avaya Aura®                      | Last Logged on at November 13, 20<br>Help   About   Change Password   Log |                |                   |
|---------------------|----------------------------------|---------------------------------------------------------------------------|----------------|-------------------|
| -                   |                                  |                                                                           |                | Routing *         |
| Routing             | Home / Elements / Routing / Loca | ntions                                                                    |                |                   |
| Domains             |                                  |                                                                           |                |                   |
| Locations           | Location Details                 |                                                                           |                | [Commit] [Cancel] |
| Adaptations         | General                          |                                                                           |                |                   |
| SIP Entities        |                                  | * Name:                                                                   | DevConnectPG63 |                   |
| Entity Links        |                                  | Notes:                                                                    |                |                   |
| Time Ranges         |                                  | notes.                                                                    |                |                   |
| Routing Policies    | Dial Plan Transparency in Surv   | vivable Mode                                                              |                |                   |
| Dial Patterns       |                                  | Enabled:                                                                  | 1              |                   |
| Regular Expressions |                                  | Ellabled.                                                                 | 1              |                   |
| Defaults            | Listed Direc                     | ctory Number:                                                             |                |                   |
|                     | Associated (                     | CM SIP Entity:                                                            | *              |                   |

At the bottom of the same page the **Location Pattern** is defined. Click **Add** and enter the IP address range used to logically identify the location. In this case the **IP Address Pattern** is **10.10.40.\*** as shown below. Click **Commit** when done.

| Overall Alarm Threshold:                                                                         | 80 💉 %    |      |       |
|--------------------------------------------------------------------------------------------------|-----------|------|-------|
| Multimedia Alarm Threshold:                                                                      | 80 💉 %    |      |       |
| * Latency before Overall Alarm Trigger:                                                          | 5 Minutes |      |       |
| * Latency before Multimedia Alarm Trigger:                                                       | 5 Minutes |      |       |
| ocation Pattern                                                                                  |           |      |       |
| Add Remove<br>2 Items   Refresh                                                                  |           | ▲ No | lotes |
| Add Remove Pittems Refresh IP Address Pattern * 10.10.40.*                                       | 1         | ▲ No | lotes |
| Add Remove<br>2 Items Refresh<br>IP Address Pattern<br>* 10.10.40.*                              | ]         | A No | lotes |
| Add Remove Pattern Add Remove Items Refresh IP Address Pattern  * 10.10.40.* * elect : All, None | ]         | A No | lotes |

## 6.4 Administer SIP Entities

Each SIP device (other than Avaya SIP Phones) that communicates with Session Manager requires a SIP Entity configuration. This section details the steps to create SIP Entities for Session Manager SIP Signalling Interface, CS1000E and OpenGate Solution respectively.

#### 6.4.1 Configure Session Manager SIP Signalling Interface Entity

Click Home  $\rightarrow$  Elements  $\rightarrow$  Routing  $\rightarrow$  SIP Entities  $\rightarrow$  New assign an identifying Name, the FQDN or IP Address for Session Manager Security Module Interface, set the Type to Session Manager and the Location to the Location configured in Section 6.3 and scroll down to configure the ports..

| Αναγα                                                              | Avaya                   | Aura® System I                                      | Manager 6.3                                              | Last Logged on at November 13, 2<br>Help   About   Change Password   Lo |
|--------------------------------------------------------------------|-------------------------|-----------------------------------------------------|----------------------------------------------------------|-------------------------------------------------------------------------|
| • Routing                                                          | 4 Home / Elements / Rou | ting / SIP Entities                                 |                                                          | Routing                                                                 |
| Domains                                                            | SIP Entity Details      |                                                     | 0                                                        | Commit Cancel                                                           |
| Adaptations SIP Entities Entity Links Time Ranges Routing Policies |                         | * Name:<br>* FQDN or IP Address:<br>Type:<br>Notes: | SM63vmpg           10.10.40.34           Session Manager |                                                                         |
| Dial Patterns<br>Regular Expressions                               |                         | Location:                                           | DevConnectPG63 💌                                         |                                                                         |
| Defaults                                                           |                         | Outbound Proxy:                                     |                                                          |                                                                         |
|                                                                    |                         | Time Zone:<br>Credential name:                      | Europe/Dublin                                            |                                                                         |
|                                                                    | SIP Link Monitoring     | SIP Link Monitoring:                                | Use Session Manager Configuration 💌                      |                                                                         |

Select the box next to the entity that was just created and click **Edit** (not shown). Scroll down the page until the **Port** section is displayed, click **Add** and configure the **Port** as **5060** the **Protocol TCP** and the **Default Domain** as the domain configured in **Section 6.2.** Repeat this for the **UDP** connection which will be established to the OpenGate server, as shown below TLS is shown below but was not used in the connection to the OpenGate server. Click **Commit** when done.

| Port       TCP Failover port:       TLS Failover port:       Add       Remove |                                                                  |          |                    |  |               |                           |       |
|-------------------------------------------------------------------------------|------------------------------------------------------------------|----------|--------------------|--|---------------|---------------------------|-------|
| 3 Iten                                                                        | ns Refresh                                                       |          |                    |  |               |                           |       |
|                                                                               | Port 🔺                                                           | Protocol | Default Domain     |  | Notes         |                           |       |
|                                                                               | 5060                                                             | TCP 💌    | devconnect.local 💌 |  |               |                           |       |
|                                                                               | 5060                                                             | UDP 💌    | devconnect.local 💌 |  |               |                           |       |
|                                                                               | 5061                                                             | TLS 🗸    | devconnect.local 💌 |  |               |                           |       |
| Select<br>SIP  <br>Add<br>0 Iten                                              | t : All, None<br>Responses to an OPTI(<br>Remove<br>ns   Refresh | ONS Requ | Jest               |  |               |                           |       |
|                                                                               | Response Code & Reason P                                         | hrase    |                    |  |               | Mark<br>Entity<br>Up/Down | Notes |
|                                                                               |                                                                  |          |                    |  | Commit Cancel |                           |       |

#### 6.4.2 Configure Avaya Communication Server 1000E SIP Entity

Click Home  $\rightarrow$  Elements  $\rightarrow$  Routing  $\rightarrow$  SIP Entities  $\rightarrow$  New assign an identifying Name, the FQDN or IP Address for the CS1000E Node IP Address which can be obtained from the Signalling Server, set the Type to SIP Trunk and the Location to the Location configured in Section 6.3 and click on Commit.

| AVAYA               | Avaya Aura® System                       | Manager 6.3      | Last Logged on at November 13, 20<br>Help   About   Change Password   <b>Log</b> |
|---------------------|------------------------------------------|------------------|----------------------------------------------------------------------------------|
|                     |                                          |                  | Routing *                                                                        |
| ▼ Routing           | Home / Elements / Routing / SIP Entities |                  |                                                                                  |
| Domains             |                                          |                  |                                                                                  |
| Locations           | SIP Entity Details                       |                  | Commit Cancel                                                                    |
| Adaptations         | General                                  |                  |                                                                                  |
| SIP Entities        | * Name                                   | CS1KPG1          |                                                                                  |
| Entity Links        | * FQDN or IP Address                     | 10.10.40.111     |                                                                                  |
| Time Ranges         | Туре                                     | SIP Trunk        |                                                                                  |
| Routing Policies    | Notes                                    |                  |                                                                                  |
| Dial Patterns       |                                          |                  |                                                                                  |
| Regular Expressions | Adaptation                               |                  |                                                                                  |
| Defaults            | Location                                 | DevConnectPG63 💌 |                                                                                  |
|                     | Time Zone                                | Europe/Dublin    |                                                                                  |
|                     | Override Port & Transport with DNS SRV:  |                  | -                                                                                |
|                     | * SIP Timer B/F (in seconds):            | 4                |                                                                                  |
|                     | Credential name:                         |                  |                                                                                  |
|                     | Call Detail Recording:                   | none 💌           |                                                                                  |

#### 6.4.3 Configure Presence Technology OpenGate Entity

Click Home  $\rightarrow$  Elements  $\rightarrow$  Routing  $\rightarrow$  SIP Entities  $\rightarrow$  New assign an identifying Name, the FQDN or IP Address for the OpenGate server, set the Type to SIP Trunk, leave all other settings default and click Commit.

| AVAYA               | Avaya /                 | Aura® System I          | Manager 6.3      | Hel           | Last Logged on at November 13, 20<br>About   Change Password   Log |
|---------------------|-------------------------|-------------------------|------------------|---------------|--------------------------------------------------------------------|
|                     |                         |                         |                  |               | Routing *                                                          |
| <b>Routing</b>      | Home / Elements / Routi | ng / SIP Entities       |                  |               |                                                                    |
| Domains             |                         |                         |                  |               |                                                                    |
| Locations           | SIP Entity Details      |                         |                  | Commit Cancel |                                                                    |
| Adaptations         | General                 |                         |                  | -             |                                                                    |
| SIP Entities        |                         | * Name:                 | Presence         |               |                                                                    |
| Entity Links        |                         | * FQDN or IP Address:   | 10.10.40.84      |               |                                                                    |
| Time Ranges         |                         | Type:                   | SIP Trunk        |               |                                                                    |
| Routing Policies    |                         | Notes:                  |                  | _             |                                                                    |
| Dial Patterns       |                         |                         |                  |               |                                                                    |
| Regular Expressions |                         | Adaptation:             | ~                | _             |                                                                    |
| Defaults            |                         | Location:               | DevConnectPG63 💌 |               |                                                                    |
|                     |                         | Time Zone:              | Europe/Dublin    |               |                                                                    |
|                     | Override Port & T       | ransport with DNS SRV:  |                  |               |                                                                    |
|                     | * SIP                   | Timer B/F (in seconds): | 4                |               |                                                                    |
|                     |                         | Credential name:        |                  |               |                                                                    |
|                     |                         | Call Detail Recording:  | egress 💌         |               |                                                                    |

## 6.5 Administer SIP Entity Link

A SIP Trunk between a Session Manager and a telephony system is described by an Entity Link. An entity link needs to be created between Session Manager and both theCS1000E and OpenGate.

# 6.5.1 Administer SIP Entity Link from Avaya Aura® Session Manager to Avaya Communication Server 1000E

Click on Home  $\rightarrow$  Elements  $\rightarrow$  Routing  $\rightarrow$  Entity Links  $\rightarrow$  New assign an identifying Name choose the entity assigned to the Session Manager SIP Signaling Interface as SIP Entity 1, set the Protocol as TCP, enter 5060 for the Port, choose the CS1000E entity as SIP Entity 2 and set the Port to 5060, place an arrow in the Trusted box. Click Commit when done.

| AVAYA               | Avaya Aura® System Manager 6.3                      | Last Logge<br>Help   About   Cl |
|---------------------|-----------------------------------------------------|---------------------------------|
| ✓ Routing           | Home / Elements / Routing / Entity Links            |                                 |
| Domains             |                                                     |                                 |
| Locations           | Entity Links                                        | Commit Cancel                   |
| Adaptations         |                                                     |                                 |
| SIP Entities        | 1 Item 🤣                                            |                                 |
| Entity Links        | Name STP Entity 1 Protocol Port STP Entity 2        | DNS Port Connection             |
| Time Ranges         |                                                     | Override Policy                 |
| Routing Policies    | SM63vmpg_CS1KPG * SM63vmpg V TCP V * 5060 * CS1KPG1 | * 5060 trusted     *            |
| Dial Patterns       |                                                     |                                 |
| Regular Expressions | Select : All, None                                  |                                 |
| Defaults            |                                                     |                                 |
|                     |                                                     |                                 |
|                     |                                                     | Commit Cancel                   |

#### 6.5.2 Administer SIP Entity Link from Avaya Aura® Session Manager to OpenGate

Click on Home  $\rightarrow$  Elements  $\rightarrow$  Routing  $\rightarrow$  Entity Links  $\rightarrow$  New assign an identifying Name choose the entity assigned to the Session Manager SIP Signaling Interface as SIP Entity 1, set the Protocol as UDP, enter 5060 for the Port, choose the OpenGate entity as SIP Entity 2 and set the Port to 5060, select Trusted from the Connection Policy drop-down list. Click Commit when done. This establishes the Session Manager end of the SIP Trunk to OpenGate.

| Αναγα               |              | Avaya Aura® System Manager 6.3 |                   |          |        |              |   | November 13, 2<br>Password   Lo |            |         |         |
|---------------------|--------------|--------------------------------|-------------------|----------|--------|--------------|---|---------------------------------|------------|---------|---------|
| -                   |              |                                |                   |          |        |              |   |                                 |            |         | Routing |
| Routing             | <b>I</b> Hom | e / Elements / Routi           | ng / Entity Links |          |        |              |   |                                 |            |         |         |
| Domains             |              |                                |                   |          |        |              |   |                                 |            |         |         |
| Locations           | Entity       | y Links                        |                   |          |        |              |   | Commit [C                       | ancel      |         |         |
| Adaptations         |              |                                |                   |          |        |              |   |                                 |            |         |         |
| SIP Entities        | 1 Ite        | m   Refresh                    |                   |          |        |              |   |                                 |            |         | Filt    |
| Entity Links        |              | Name                           | STP Entity 1      | Protocol | Port   | STP Entity 2 |   | Port                            | Connection | Deny    | Notes   |
| Time Ranges         |              | Name                           | SIF Entity 1      | Protocol | Port   | SIF Entity 2 |   | Port                            | Policy     | Service | Notes   |
| Routing Policies    |              | * Presence_UDP                 | * SM63vmpg 💙      | UDP 💌    | * 5060 | * Presence   | ~ | * 5060                          | trusted 💌  |         |         |
| Dial Patterns       | Selec        |                                |                   |          |        |              |   |                                 |            | -       |         |
| Regular Expressions | Selec        | c. All, None                   |                   |          |        |              |   |                                 |            |         |         |
| Defaults            |              |                                |                   |          |        |              |   |                                 |            |         |         |
|                     |              |                                |                   |          |        |              |   |                                 |            |         |         |
|                     |              |                                |                   |          |        |              |   | Commit C                        | ancel      |         |         |
|                     |              |                                |                   |          |        |              |   |                                 |            |         |         |

## 6.6 Administer Routing Policies

To complete the routing configuration, a Routing Policy is created. Routing policies direct how calls will be routed to an attached system. Two routing policies must be created, one for the Communications Manager and the second for OpenGate. These will be associated with the Dial Patterns created in **Section 6.7**.

#### 6.6.1 Create Routing Policy to Avaya Communication Server 1000E

Click Home  $\rightarrow$  Elements  $\rightarrow$  Routing  $\rightarrow$  Routing Polices  $\rightarrow$ New assign an identifying Name for the route. Under the SIP Entity as Destination section, click on Select and choose the CS1000E SIP Entity and click Select (not shown). Click Commit when done.

| AVAYA               | Avaya                  | Last Logged on at<br>Help   About   Change i | Last Logged on at November 13, 2<br>Help   About   Change Password   <b>Lo</b> |           |  |
|---------------------|------------------------|----------------------------------------------|--------------------------------------------------------------------------------|-----------|--|
| _                   |                        |                                              |                                                                                | Routing * |  |
| Routing             | Home / Elements / Rout | ing / Routing Policies                       |                                                                                |           |  |
| Domains             | Poutine Policy Dataila |                                              | Council Council                                                                |           |  |
| Locations           | Routing Policy Details |                                              | Commic                                                                         |           |  |
| Adaptations         | General                |                                              |                                                                                |           |  |
| SIP Entities        |                        | * Name: ToCS1KPG1                            |                                                                                |           |  |
| Entity Links        |                        | Disabled:                                    | <b>_</b>                                                                       |           |  |
| Time Ranges         |                        | * Potrios: 0                                 |                                                                                |           |  |
| Routing Policies    |                        |                                              |                                                                                |           |  |
| Dial Patterns       |                        | Notes:                                       |                                                                                |           |  |
| Regular Expressions | CID Entity on Donting  | i                                            |                                                                                |           |  |
| Defaults            | SIP Entity as Destinat | don                                          |                                                                                |           |  |
|                     | Select                 |                                              |                                                                                |           |  |
|                     | Name                   | FQDN or IP Address                           | Туре                                                                           | Notes     |  |
|                     | CS1KPG1                | 10.10.40.111                                 | SIP Trunk                                                                      |           |  |

#### 6.6.2 Create Routing Policy to Presence Technology OpenGate

Click Home  $\rightarrow$  Elements  $\rightarrow$  Routing  $\rightarrow$  Routing Polices  $\rightarrow$ New assign an identifying Name for the route. Under the SIP Entity as Destination section, click on Select and choose the OpenGate SIP Entity and click Select (not shown). Click Commit when done.

| AVAYA                                                                                              | Avaya                             | Aura® System Manager 6.3                           | Last L<br>Help   Abou | ogged on at November 13, 20<br>t   Change Password   <b>Log</b> |
|----------------------------------------------------------------------------------------------------|-----------------------------------|----------------------------------------------------|-----------------------|-----------------------------------------------------------------|
| ▼ Pouting                                                                                          | Home / Elements / Rou             | utina / Routina Policies                           |                       | Routing *                                                       |
| Domains Locations Adaptations SIP Entities Entity Links Time Ranges Routing Policies Dial Patterns | Routing Policy Details<br>General | Name: ToPresence Disabled:     Retries:     Notes: | Commit Cancel         |                                                                 |
| Regular Expressions Defaults                                                                       | SIP Entity as Destin              | ation                                              |                       |                                                                 |
|                                                                                                    | Name                              | FQDN or IP Address                                 | Туре                  | Notes                                                           |
|                                                                                                    | Presence                          | 10.10.40.84                                        | SIP Trunk             |                                                                 |

PG; Reviewed: SPOC 4/2/2014

Solution & Interoperability Test Lab Application Notes ©2014 Avaya Inc. All Rights Reserved. 14 of 35 PrOG10SM63CS1K

## 6.7 Administer Dial Patterns

As one of its main functions, Session Manager routes SIP traffic between connected devices. Dial Patterns are created as part of the configuration to manage SIP traffic routing, which will direct calls based on the number dialled to the appropriate system.

#### 6.7.1 Create Dial Pattern to Avaya Communication Server 1000E

A dial pattern must be created on Session Manager to route incoming calls from OpenGate to CS1000E Extensions 2xxx. To create a Dial Pattern to route 2xxx from Session Manager to the CS1000E, click **Home**  $\rightarrow$  **Elements**  $\rightarrow$  **Routing**  $\rightarrow$  **Dial Patterns**  $\rightarrow$ **New.** Under **Pattern** enter the numbers presented to Session Manager by OpenGate destined for the CS1000E, in the **Patterns** box. Set **Min** and **Max** digit string length, and set **SIP Domain** to that which was created in **Section 6.2**. In the **Originating Locations and Routing Policies** section of the web page, click **Add.** This bring up a new window (not shown) in this **window** under the **Origination Section,** click **All**, in the **Routing Policies** section click the routing policy created for the CS1000E. Click **Select** when done (not shown). Click **Commit** once finished.

| Routing             | Home / Elements / Routing / Dial Patterns                                                                                                    |
|---------------------|----------------------------------------------------------------------------------------------------|
| Domains             |                                                                                                    |
| Locations           | Dial Pattern Details Commit                                                                                                    |
| Adaptations         | General                                                                                                    |
| SIP Entities        | * Pattern: 2                                                                                                    |
| Entity Links        | * Min: 4                                                                                                    |
| Time Ranges         |                                                                                                    |
| Routing Policies    | * Max: 4                                                                                                    |
| Dial Patterns       | Emergency Call:                                                                                                    |
| Regular Expressions | Emergency Priority: 1                                                                                                    |
| Defaults            | Emergency Type:                                                                                                    |
|                     | SIP Domain: devconnect.local 💌                                                                                                    |
|                     | Notes:                                                                                                    |
|                     | Originating Locations and Routing Policies          Add       Remove         Add       Remove                                                      |
|                     | Originating Location Name     Originating Location Name     Originating Location Name     Routing Policy Name     Rank     Routing Policy Disabled |
|                     | DevConnectPG63 ToCM63VMPG 0 CM63VMPG                                                                                                    |

#### 6.7.2 Create Dial Pattern to OpenGate

In Section 5.2 the CS1000E is configured to route the dialled numbers beginning 43xxxx to Session Manager. To create a Dial Pattern to route 43xxxx from Session Manager to OpenGate click Home  $\rightarrow$  Elements  $\rightarrow$  Routing  $\rightarrow$  Dial Patterns  $\rightarrow$ New. Under Pattern enter the numbers presented to Session Manager by CS1000E destined for OpenGate, in the Patterns box. Set Min and Max digit string length, and set SIP Domain to that created in Section 6.2. In the Originating Locations and Routing Policies section of the web page, click Add. . This bring up a new window (not shown) in this window under the Origination Location section click All, in the Routing Policies section click the routing policy created for OpenGate. Click Select when done (not shown). Click Commit when complete.

| • Routing           | Home / Elements / Routing / Dial Patterns                                                                                                    |
|---------------------|----------------------------------------------------------------------------------------------------|
| Domains             |                                                                                                    |
| Locations           |                                                                                                    |
| Adaptations         | General                                                                                                    |
| SIP Entities        | * Pattern: 43                                                                                                    |
| Entity Links        | * Min: 6                                                                                                    |
| Time Ranges         | t May 6                                                                                                    |
| Routing Policies    |                                                                                                    |
| Dial Patterns       | Emergency Call:                                                                                                    |
| Regular Expressions | Emergency Priority: 1                                                                                                    |
| Defaults            | Emergency Type:                                                                                                    |
|                     | SIP Domain: devconnect.local 💌                                                                                                    |
|                     | Notes:                                                                                                    |
|                     | Originating Locations and Routing Policies                                                                                                    |
|                     | 1 Item Refresh                                                                                                    |
|                     | Originating Location Name         Originating Location<br>Notes         Routing<br>Routing Policy<br>Name         Rank         Routing<br>Policy<br>Disabled         Routing Policy<br>Destination |
|                     | DevConnectPG63 ToPresence 0 Presence                                                                                                    |
|                     | Select : All, None                                                                                                    |

# 7. Configure the Presence Technology OpenGate

OpenGate is part of Presence Suite and is administered via Presence Administrator which resides on the Presence Server. A number of items are set up within Presence Administrator to configure the OpenGate ACD. This section will cover the following areas:

- Login to Presence Administrator
- Administer SIP trunk to Avaya Aura® Session Manager
- OpenGate Skill Configuration
- OpenGate Agent Login Configuration
- OpenGate Station Configuration
- OpenGate Service Configuration
- Outbound Routes
- Inbound Routes
- Logging in to OpenGate

**Note:** The following configuration details for Agent Login and Skillsets are all a part of the Presence OpenGate internal Call Centre and are not referenced anywhere else in these Application Notes.

#### 7.1 Login to Presence Administrator

Launch the Presence Administrator application by double clicking the **pcoadmin.exe** icon located in the Presence folder (not shown). The username and password that appear in the **User** and **Password** fields are created during the Presence Server installation.

| Presence Adminis | trator login            | ×        |
|------------------|-------------------------|----------|
|                  | User: presence          | presence |
|                  | Password: *****         |          |
|                  | Server: PRESENCE SERVER | <b>v</b> |
|                  | ОК                      | Cancel   |

## 7.2 Administer SIP Trunk to Avaya Aura® Session Manager

In the left window navigate to **PBX→Trunks**. Click on the **New** icon at the top left of the page.

| 🕽 Presence Adm     | inistrat      | or     |         |                  |            |      | _ <b>_</b> N |
|--------------------|---------------|--------|---------|------------------|------------|------|--------------|
| Object Utilities S | System        | Help   |         |                  |            |      |              |
| New Edit           |               |        |         |                  |            |      |              |
| Services           | $\mathcal{Q}$ | Trunks |         |                  |            |      |              |
| ALD                | Node          | Δ      | Channel | Туре             | Name       | Mode | e            |
| PBX                |               |        |         |                  |            |      |              |
| 1                  |               |        |         |                  |            |      |              |
| Outbound Routes    |               |        |         |                  |            |      |              |
| 1                  |               |        |         |                  |            |      |              |
| Inbound Routes     |               |        |         |                  |            |      |              |
| 2                  |               |        |         |                  |            |      |              |
| Trunks             |               |        |         |                  |            |      |              |
| 12                 |               |        |         |                  |            |      |              |
| Nodes              |               |        |         |                  |            |      |              |
|                    |               |        |         |                  |            |      |              |
| System             |               |        |         |                  |            |      |              |
| Trunks: 3          |               |        |         | Server: PCOSERVE | R_OPENGATE |      |              |

Fill in the information as shown below. Please note that the **Node ogmaster** has already been established during the install of Presence OpenGate. Select **SIP Peer** as the **Channel** and **Advanced** as the **Mode**. Enter a suitable name for the **User**. Note the following entries shown in the main window. Click on OK once finished.

- Fromdomain = the domain that is referenced in Sections 6.2
- **Host** = IP address of Session Manager

| New trunk                                                                                                    | × |
|----------------------------------------------------------------------------------------------------|---|
| Node: ogmaster                                                                                                |   |
| Channel: SIP Peer                                                                                             |   |
| Mode: Advanced                                                                                                |   |
| User: avaya2013                                                                                               |   |
| type=peer<br>fromdomain=devconnect.local<br>host=10.10.40.34<br>disallow=all<br>allow=all<br>dtmfmode=rfc2833 |   |
| <u>O</u> K <u>C</u> ancel <u>Apply</u>                                                                        |   |

## 7.3 OpenGate Skill Configuration

To configure a skill, from the left hand side select  $ACD \rightarrow Skills$  from the Presence Administrator main menu. Click the New button.

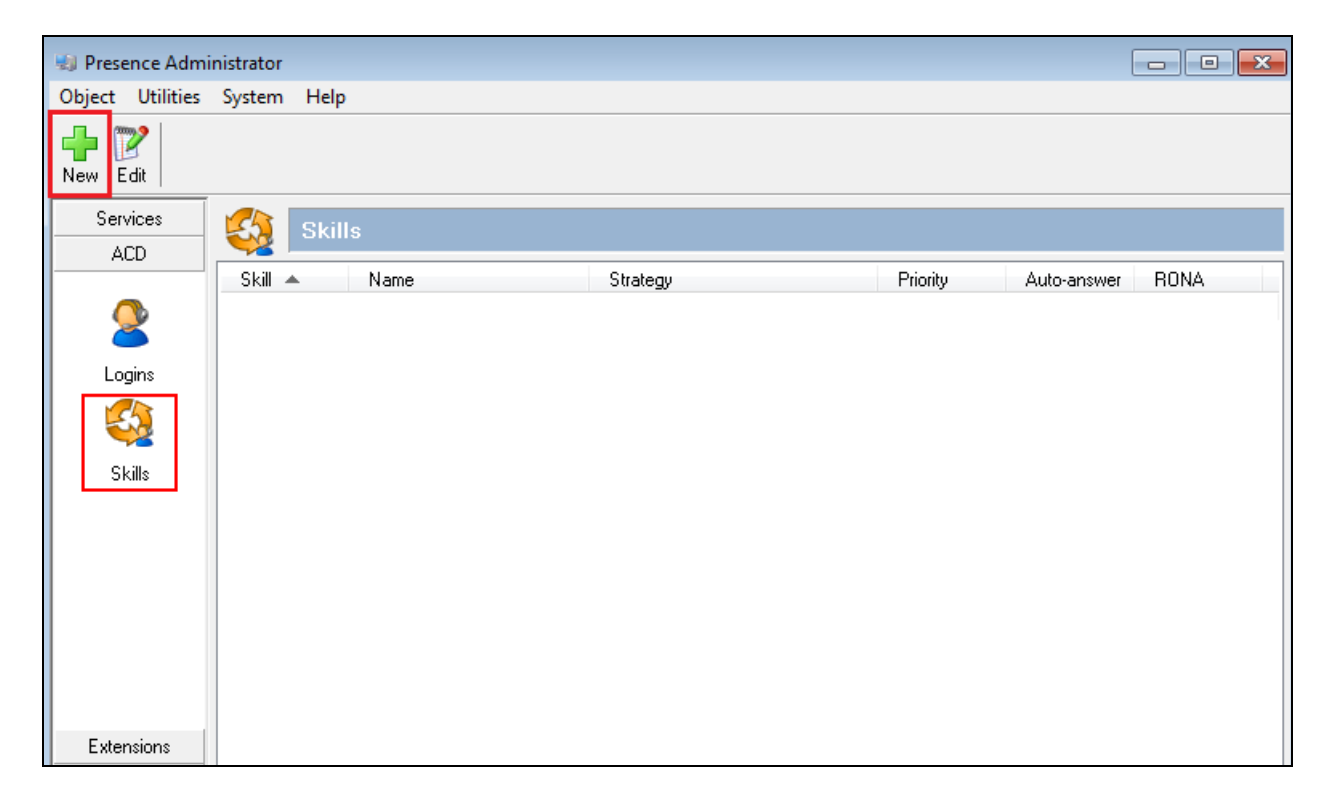

In the resulting screen define a **Skill** number and enter a **Name** to identify the skill. In the **Strategy** field use the two drop down menus to define the selection strategy that will be used by the skill. Set a **Priority** for the skill. All remaining fields can be left with default values. Click **OK** to save the configuration.

| Add skill |                                                                   | × |
|-----------|-------------------------------------------------------------------|---|
| General   | General General                                                   |   |
|           | Skill: 3330                                                       |   |
|           | Name: 3330                                                        |   |
|           | Strategy: Skill Level measurement 💌 Agent Available the Longest 💌 |   |
|           | Priority: 10                                                      |   |
|           | RONA: 0 seconds                                                   |   |
|           | Answer calls automatically (auto-answer)                          |   |
|           |                                                                   |   |
|           | <u>O</u> K <u>C</u> ancel <u>Apply</u>                            |   |

## 7.4 OpenGate Agent Login Configuration

The login configured here will be used by the agent to login to OpenGate. The Agents will connect to OpenGate via the Presence Suite Agent application. To configure an ACD agent login, from the left hand side select  $ACD \rightarrow Logins$  from the Presence Administrator main menu. Click the Add button.

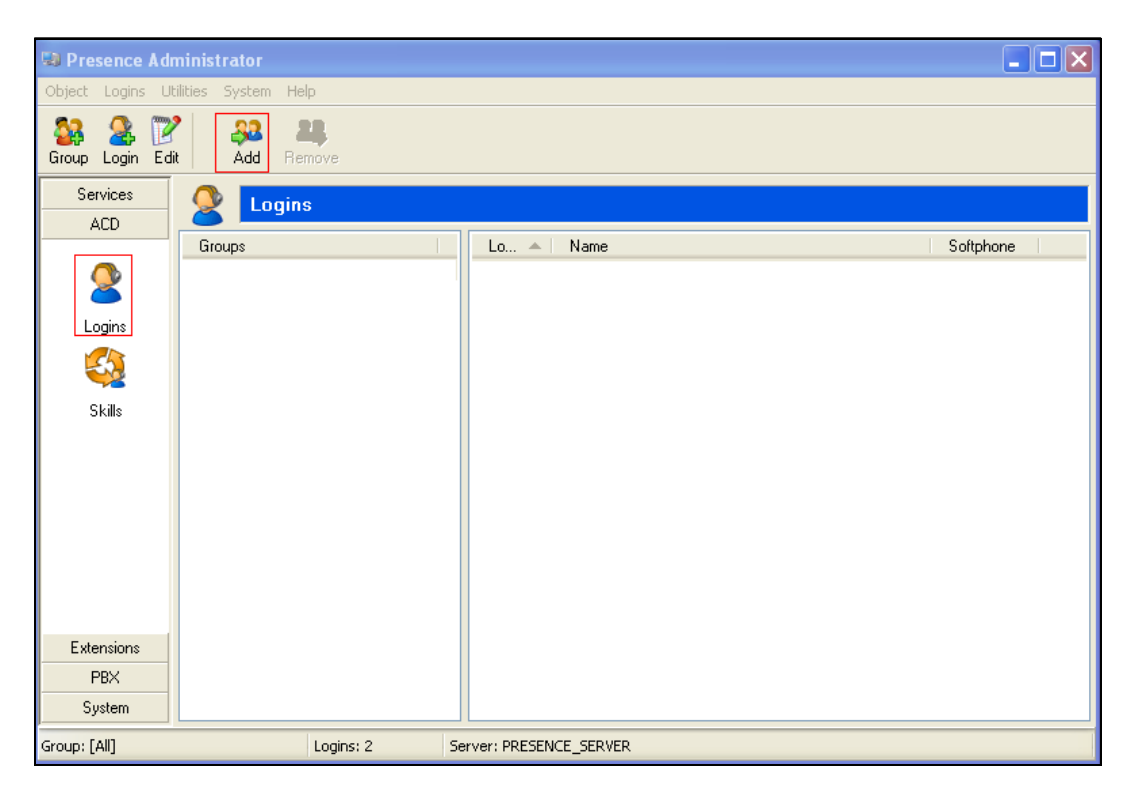

From the menu on the left side of the screen select **General**, enter a numerical ID in the **Logins** field. Define a **Password** for the agent login and repeat in the **Confirm Password** field.

| 🕽 Insert logins                           |                                                                                                    | × |
|-------------------------------------------|----------------------------------------------------------------------------------------------------|---|
| General<br>Skills<br>Scroups<br>Softphone | General         Logins:       4400         Password:       ****         Confirm password:       **** |   |
|                                           | Change password at next login                                                                        |   |
|                                           | Agent cannot change password                                                                         |   |
|                                           | Password never expires                                                                               |   |
|                                           | Store outgoing calls of agent                                                                        |   |
|                                           | Answer calls automatically (auto-answer)                                                             |   |
|                                           | OK Cancel                                                                                            |   |

From the menu on the left side of the screen select **Skills**, use the drop down menu to select the **Skill** configured in **Section 7.3** and specify a **Level** for the skill to be applied against this agent login. Click the **Add** button and the skill should appear under **Assigned skills** (not shown here). Click **OK** to save the login configuration.

| 🛤 Insert logins                                              |                 | ×      |
|--------------------------------------------------------------|-----------------|--------|
| Seneral<br>Skills<br>Skills<br>Scroups<br>Softphone<br>Other | Skills          |        |
|                                                              |                 | Add    |
|                                                              | Assigned skills |        |
|                                                              | Name 🛆 Level    |        |
|                                                              |                 | Remove |
|                                                              | ок              | Cancel |
|                                                              |                 |        |

## 7.5 Presence Technology OpenGate Station Configuration

Each telephone/endpoint that OpenGate could route calls to must be defined within Presence Administrator as an Agent extension. To define an Agent extension from the left hand side navigate to **Extensions**  $\rightarrow$  **Agents** and click the **New** button.

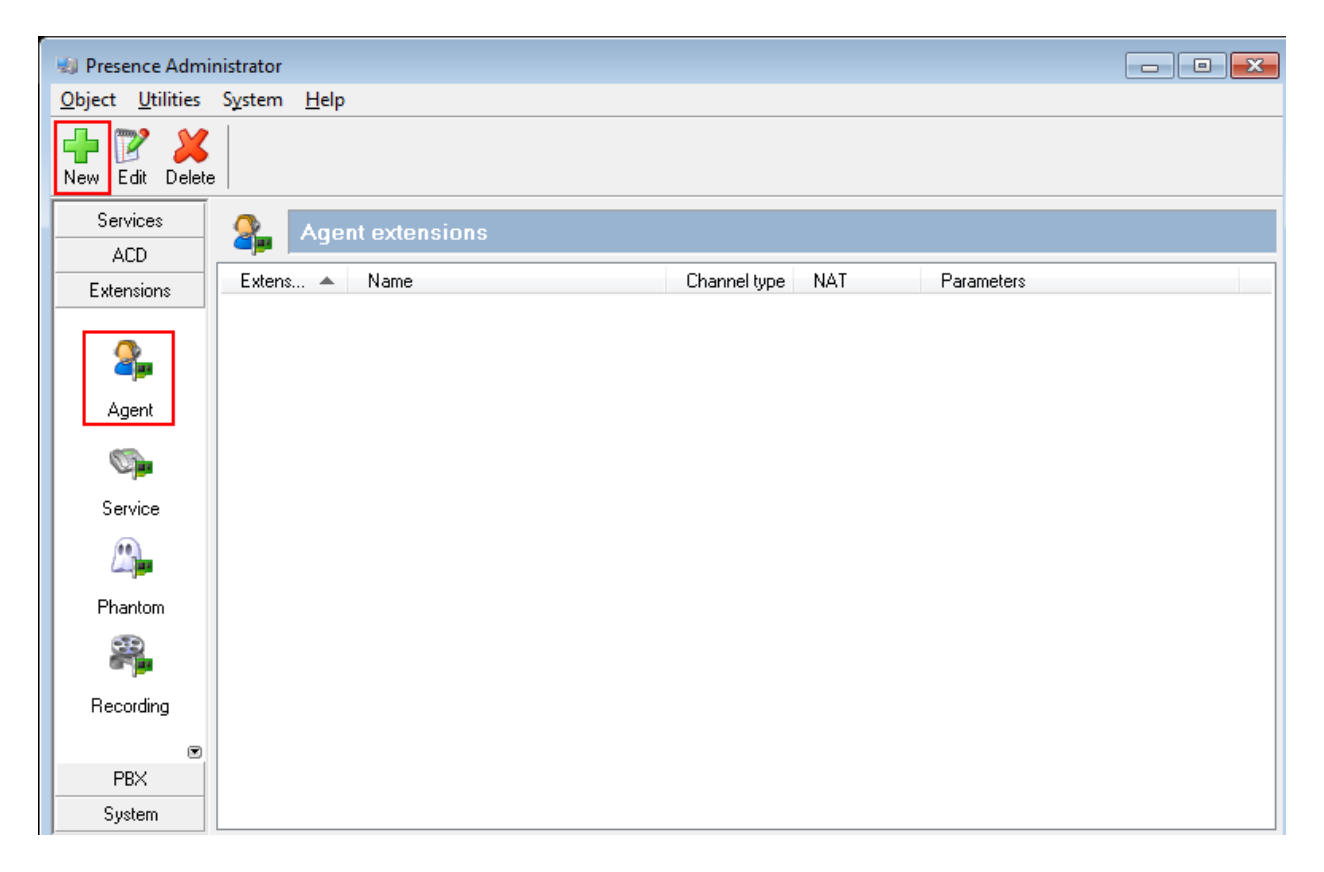

In the resulting screen specify an **Extension** number that will be used by the Presence Agent application (Section 7.8.1). Note this any existing extension number on the CS1000E. Set a **Name** that the Agent extension will be known as. The password is not required in this case. In the **Channel** field use the drop down arrow to select **SIP**. In the following field define the number that will be dialled and the route used to reach the station, which should be expressed in the form of a URI. The user part is set to the number to be dialled and the host part is set to the name of the sip trunk defined **Section 7.2**. In this example **\${EXTEN}@avaya2013** is configured which means any number that is dialled will use trunk "avaya2013", note **avaya 2013** is the SIP Trunk configured in **Section 7.2** above, so the URI is formatted as **\${EXTEN}@avaya2013**. Click **OK** to save.

| Add agent extensions |                                        | × |
|----------------------|----------------------------------------|---|
| Extension: 2000      |                                        |   |
| Name: 2000           |                                        |   |
| Password:            | Use extension as password              |   |
| Channel: SIP         | ▼ \${EXTEN}@avaya2013                  |   |
| NAT: never           | •                                      |   |
| Network regions      |                                        | 1 |
|                      | Add                                    |   |
| Region               |                                        |   |
| OpenGate             |                                        |   |
|                      |                                        |   |
|                      | Remove                                 |   |
|                      |                                        |   |
|                      | <u>O</u> K <u>C</u> ancel <u>Apply</u> | ] |

## 7.6 Outbound Routes

To define an outbound route, from the left hand side navigate to  $PBX \rightarrow Outbound$  Routes and click the New button.

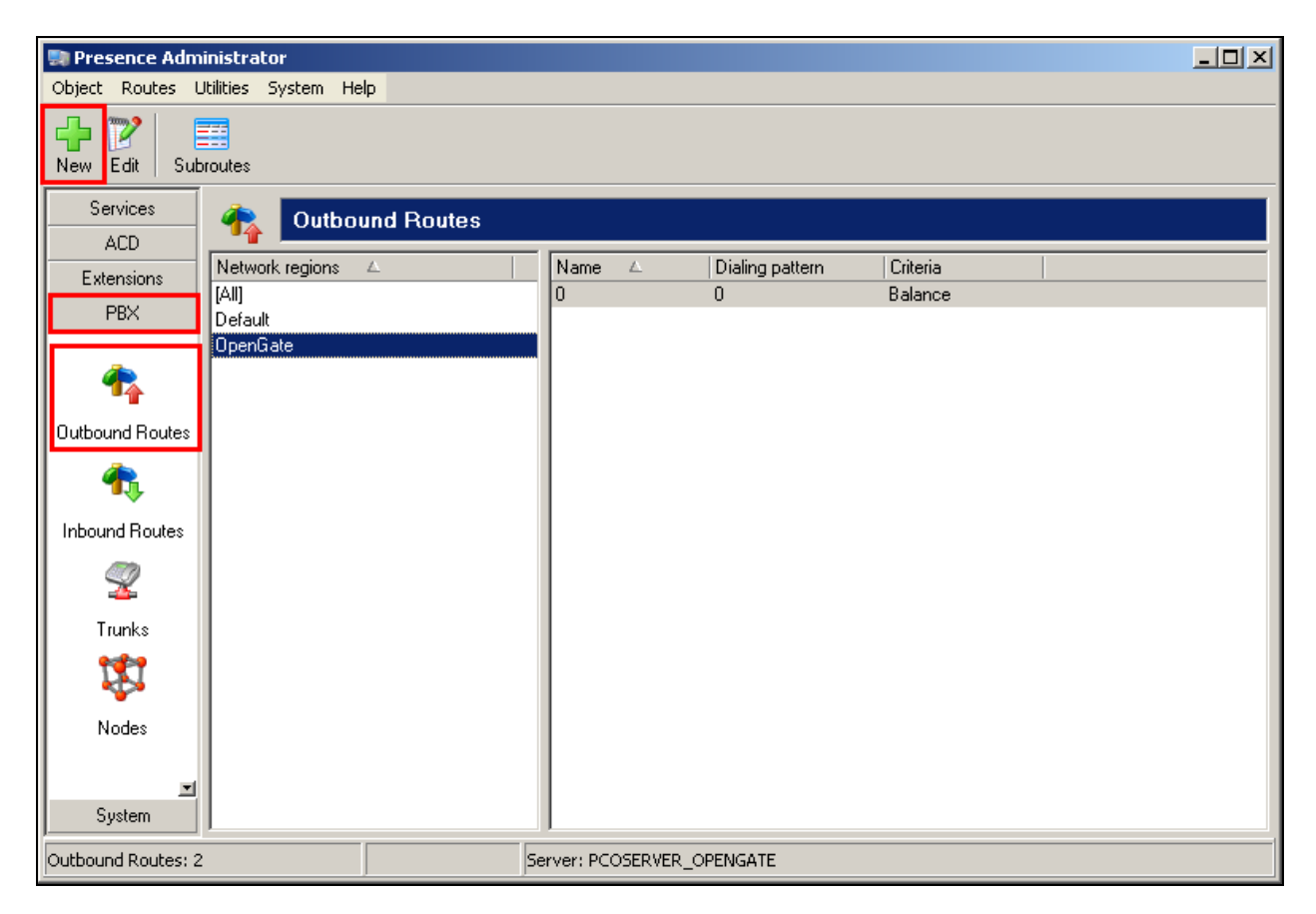

In the resulting screen enter a descriptive name in the **Route** field and in the **Pattern** field define any prefix required by outbound calls. This setup is only used for internal working of OpenGate and is not related to routing on the CS1000E. For **Criteria** use the drop-down menu to select the method that will be used to distribute calls among the subroutes configured in the next step. **Balance** allows an even distribution of calls across the subroutes. Click **OK** to save the **outbound route**. Click **OK** to save.

| Edit outbound route |                |       | × |
|---------------------|----------------|-------|---|
| Route: 0            |                |       |   |
| Pattern: 0          |                |       |   |
| Criteria: Balance   | •              |       |   |
|                     |                |       | _ |
| <u>0</u> K          | <u>C</u> ancel | Apply |   |

To add an outbound subroute, from the outbound routes main page shown above, highlight the outbound route that was added in the previous step and click the subroutes button at the top of the screen (not shown). The **Outbound subroutes** window is then displayed as shown below, Click **New**.

| 📑 Out  | boun      | d subro     | utes |              |                    |              |                       |        |          |
|--------|-----------|-------------|------|--------------|--------------------|--------------|-----------------------|--------|----------|
| New    | 📝<br>Edit | X<br>Delete |      | <b>D</b> own |                    |              |                       |        |          |
| Node   |           |             |      | Channel type | Channel parameters | Dialing type | Dialing parameters    | Weight | Criteria |
| ogmast | er        |             |      | SIP          |                    | Custom       | avaya2013/\${EXTEN:1} | 0      | Balance  |
|        |           |             |      |              |                    |              |                       |        |          |
|        |           |             |      |              |                    |              |                       |        |          |
|        |           |             |      |              |                    |              |                       |        |          |
|        |           |             |      |              |                    |              |                       |        |          |
|        |           |             |      |              |                    |              |                       |        |          |
|        |           |             |      |              |                    |              |                       |        |          |
|        |           |             |      |              |                    |              |                       |        |          |
|        |           |             |      |              |                    |              |                       |        |          |

In the resulting window select the relevant **Node** (this was created during the OpenGate install), and under **Channel** select **SIP**. For **Dialing string** use the drop down menu to select **Custom** and in the secondary field enter a matching pattern using a regular expression. In the example below the expression used is **\${EXTEN:1}@avaya2013**. The expression performs the following:

- **EXTEN** is an internal variable which represents the called number, therefore this pattern will match any called number beginning with a 0(2000)
- Remove the leading character (leaving 2000)
- Route it via the **avaya2013** trunk defined in **Section 7.2**.

This is done in order to use the same numbers that may be used on the Avaya PBX. Using 0 to make outgoing calls and then stripping the 0 before the call reaches the Session Manager and the CS1000E. Click **OK** to save.

| Add outbo | ound subroute                           |                                        | × |
|-----------|-----------------------------------------|----------------------------------------|---|
|           | Node:                                   | ogmaster                               |   |
|           | Channel:                                | SIP                                    |   |
|           | Dialing string:                         | Custom avaya2013/\${EXTEN:1}           |   |
|           | Weight:                                 | 0                                      |   |
|           | Billing code:                           |                                        |   |
| -Outge    | oing calls identific<br>Enable outgoing | cation<br>g calls identification       |   |
|           | Phone no:                               | Description:                           |   |
|           |                                         | <u>O</u> K <u>C</u> ancel <u>Apply</u> | ] |

## 7.7 Inbound Routes

Inbound routes are used to map dialed numbers received to internal extensions within OpenGate. To define an inbound route, from the left hand side navigate to **PBX**  $\rightarrow$ **Inbound Routes** and click the **New** button.

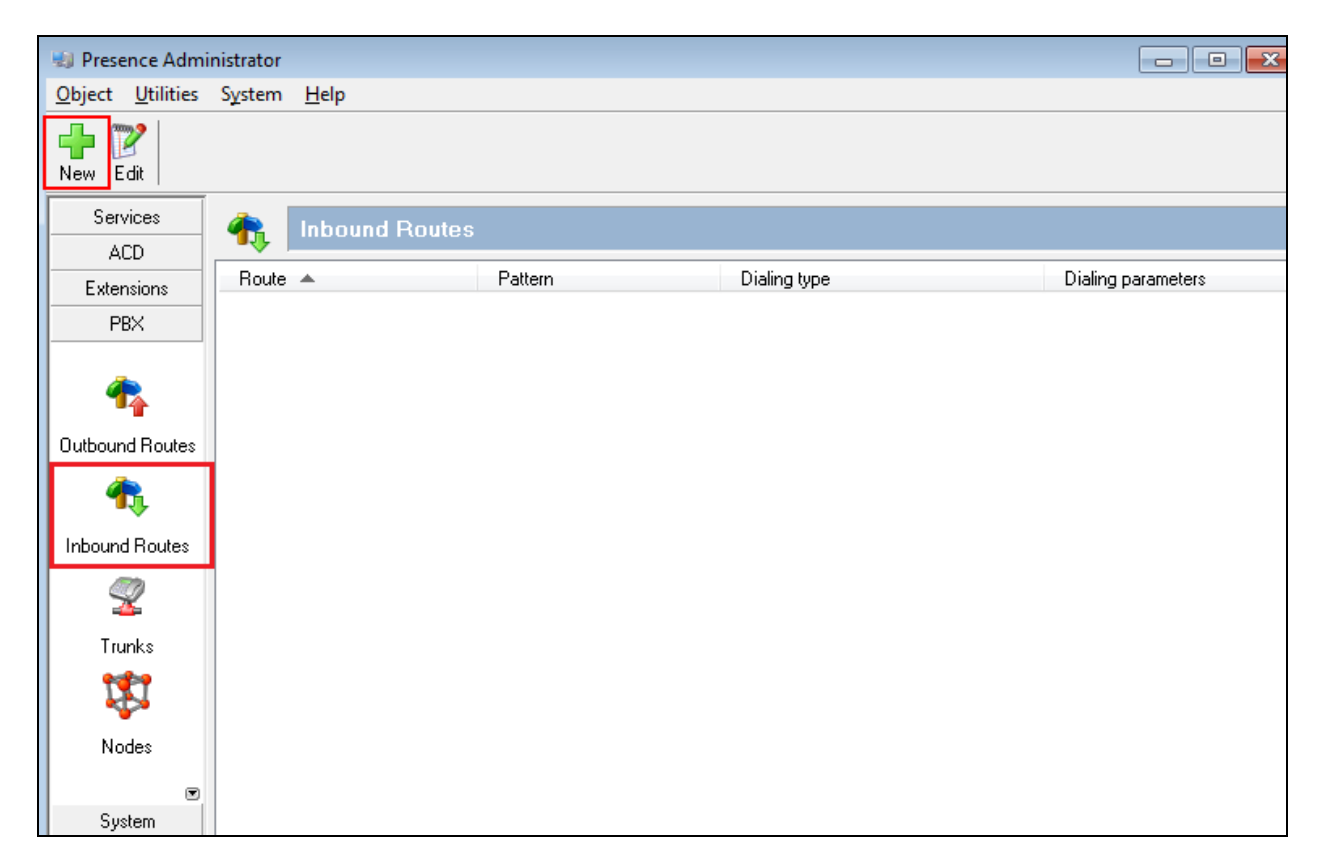

In the resulting window enter a descriptive name for **Route**. In the **Input pattern** field enter a numerical pattern that the inbound route will use to match incoming digits. Use the drop down menu in the **Dialing string** field to specify the digit manipulation to be performed. In the example below, incoming digits **43** will be replaced with **\${EXTEN:2**}. This will remove two digits from the incoming call (i.e., the 43) from the incoming call leaving 3300, which is the internal Service Extension used within OpenGate.

| Add inbound route                     | × |
|---------------------------------------|---|
| Route: ToVDNs                         |   |
| Input pattern: 43                     |   |
| Dialing string: Custom 💽 \${EXTEN:2}  |   |
| <u>D</u> K <u>Cancel</u> <u>Apply</u> |   |

PG; Reviewed: SPOC 4/2/2014

## 7.8 Logging into OpenGate

In order to receive calls from Open Gate, users must log in to the system via the Presence Agent application. This section describes the steps required to connect to OpenGate as an agent to receive ACD calls.

#### 7.8.1 Presence Agent Configuration

The following steps are carried out on the Presence Agent PC. Prior to installing the Presence agent, ensure that the DBExpress driver (dpexpoda.dll) is located in the C:\Windows\System32 directory, if not contact Presence Technology support outlined in **Section 2.3** of these Application Notes. The DBExpress driver allows the agent application to communicate with the Presence Suite/OpenGate database.

Launch the **Presence Agent Configuration** application by double clicking the **pcoagentcfg.exe** located in the C: \Presence folder (not shown). Enter the **Presence Server IP address** as **10.10.40.83**. The **Presence Server port** can be left as the default value of **6100**. Enter the extension of the station that will be used with this workstation in the **Agent station** field. Check the **Hang up calls before logging in** check box. In the field **Use configuration for** choose **Machine** from the drop down menu. Click **OK**. This step is needed for each agent configured; only the agent station field will vary.

| Ρ | resence Agent Configu                 | ration                                                                                                    | × |
|---|---------------------------------------|----------------------------------------------------------------------------------------------------|---|
|   | General                               | General                                                                                                    |   |
|   | Backup servers<br>Advanced<br>Tracing | Presence Server         IP address:       10.10.40.83       Port:       6100         Station configuration         Agent station:       2000         ✓ Hang up calls before logging in         ▲ Ask agent station at login window         Use configuration for:       Machine |   |
|   | ,                                     | OK Cancel                                                                                                    |   |

#### 7.8.2 Logging in Presence Agent

Launch the Presence agent configuration application by double clicking the pcoagent.exe located in the Presence folder. Enter the agent **Login** and **Password** configured in **Section 7.4** and click on **OK**.

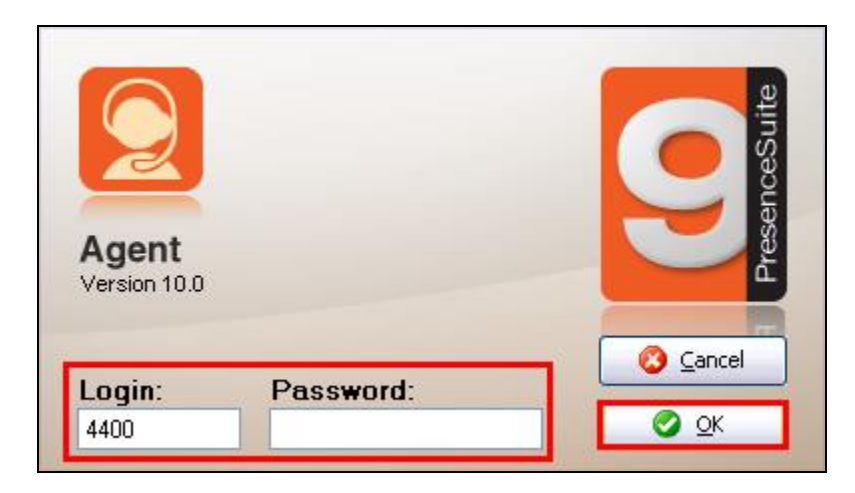

A task bar is present at the top of the Agent PC. Click on the green arrow to put the agent into an available state.

| ▶                |                         |
|------------------|-------------------------|
| Stopped 00:00:29 | Waiting for user action |

The information status on the task bar goes to **Available** indicating the agent is ready to receive calls.

| 📕 🖷 × 📵 🖄 🕼 📽 🖓 × 😨         | 9116 2222 0 | presence                    |
|-----------------------------|-------------|-----------------------------|
| 00:00:10 Available 00:00:10 |             | 🕄 🕒 Waiting for user action |

# 8. Verification Steps

This section provides steps that may be performed to verify that the solution is configured correctly.

1. From System Manager Home Tab click on Session Manager and navigate to Session Manager → System Status → SIP Entity Monitoring. Select the relevant SIP Entity from the list and observe if the Conn Status and Link Status are showing as Up.

| Editor  Network Configuration                                    | Al                                               | l Entity Links for Sessio | n Manager: SM63vmpg    |      |        |       |                 |                                                             |              |
|------------------------------------------------------------------|--------------------------------------------------|---------------------------|------------------------|------|--------|-------|-----------------|-------------------------------------------------------------|--------------|
| Device and Location     Configuration     Application            | Status Details for the selected Session Manager: |                           |                        |      |        |       |                 |                                                             |              |
| Configuration                                                    | 8                                                | Items   Refresh           |                        |      |        |       |                 |                                                             | Filter: Enab |
| <ul> <li>System Status</li> <li>SIP Entity Monitoring</li> </ul> |                                                  | SIP Entity Name           | SIP Entity Resolved IP | Port | Proto. | Deny  | Conn.<br>Status | Reason Code                                                 | Link Status  |
| Managed Bandwidth<br>Usage                                       | 0                                                | ASCOMDECT1                | 10.10.40.181           | 5060 | TCP    | FALSE | DOWN            | 500 Server<br>Internal Error:<br>Destination<br>Unreachable | DOWN         |
| Security Module<br>Status                                        | $\odot$                                          | Presence                  | 10.10.40.84            | 5060 | TCP    | FALSE | UP              | 200 OK                                                      | UP           |
| Registration<br>Summary<br>User Registrations                    | 0                                                | <u>CM62</u>               | 192.168.50.13          | 5061 | TLS    | FALSE | DOWN            | 500 Server<br>Internal Error:<br>Destination<br>Unreachable | DOWN         |
| Session Counts                                                   | 0                                                | CS1KPG1                   | 10.10.40.111           | 5060 | тср    | FALSE | UP              | 200 OK                                                      | UP           |
| > System Tools                                                   | 0                                                | CS1KPG2                   | 192.168.50.99          | 5060 | TCP    | FALSE | UP              | 200 OK                                                      | UP           |
| Performance                                                      | $\bigcirc$                                       | AAMessaging               | 192.168.50.60          | 5060 | TCP    | FALSE | UP              | 200 OK                                                      | UP           |
|                                                                  | 0                                                | NRS76                     | 10.10.40.101           | 5060 | TCP    | FALSE | UP              | 200 OK                                                      | UP           |

2. Manually verify that calls can be placed to OpenGate and routed to Agents.

# 9. Conclusion

These Application Notes describe the configuration steps required for Presence Technology OpenGate R10.0 to successfully interoperate with Avaya Communication Server 1000E R7.6 and Avaya Aura® Session Manager R6.3. All functionality and serviceability test cases were completed successfully.

## 10. Additional References

This section references the Avaya and Presence Suite product documentation that are relevant to these Application Notes.

Product documentation for Avaya products may be found at http://support.avaya.com.

- [1] Software Input Reference Administration Avaya Communication Server 1000, Release 7.6; Document No. NN43001-611\_05.02
- [2] Administering Avaya Aura® Session Manager
- [3] Element Manager System Reference –Administration Avaya Communication Server 1000 Release 6.3, Release 7.6 NN43001-632, 05.04

The following documentation is available on request from Presence Technology OpenGate: <u>www.presenceco.com</u>

- [1] ACD Sys Presence Administrator Manual Presence Suite, V10.0
- [2] Presence Installation Guides Presence Software, V10.0
- [3] PBX/ACD Requirements Presence Software, V10.0

## Appendix A

## Avaya Communication Server 1000E R7.6 - Linux Patches

| Product Release: 7.65.16.00   |            |          |         |           |                                               |  |  |  |  |  |
|-------------------------------|------------|----------|---------|-----------|-----------------------------------------------|--|--|--|--|--|
| In sys                        | tem patche | s: 0     |         |           |                                               |  |  |  |  |  |
|                               |            |          |         |           |                                               |  |  |  |  |  |
| In System service updates: 26 |            |          |         |           |                                               |  |  |  |  |  |
| PATCH#                        | IN SERVICE | DATE     | SPECINS | REMOVABLE | NAME                                          |  |  |  |  |  |
| 2                             | Yes        | 27/08/13 | NO      | YES       | cs1000-dmWeb-7.65.16.21-01.i386.000           |  |  |  |  |  |
| 3                             | Yes        | 28/08/13 | NO      | yes       | cs1000-snmp-7.65.16.00-01.i686.000            |  |  |  |  |  |
| 4                             | Yes        | 28/08/13 | NO      | YES       | cs1000-nrsm-7.65.16.00-03.i386.000            |  |  |  |  |  |
| 5                             | Yes        | 28/08/13 | NO      | YES       | cs1000-oam-logging-7.65.16.01-01.i386.000     |  |  |  |  |  |
| 6                             | Yes        | 28/08/13 | NO      | yes       | cs1000-cs1000WebService 6-0-7.65.16.21-       |  |  |  |  |  |
|                               |            |          |         |           | 00.i386.000                                   |  |  |  |  |  |
| 7                             | Yes        | 28/08/13 | NO      | YES       | cs1000-sps-7.65.16.21-01.i386.000             |  |  |  |  |  |
| 8                             | Yes        | 28/08/13 | NO      | YES       | cs1000-pd-7.65.16.21-00.i386.000              |  |  |  |  |  |
| 9                             | Yes        | 28/08/13 | NO      | YES       | cs1000-shared-carrdtct-7.65.16.21-01.i386.000 |  |  |  |  |  |
| 10                            | Yes        | 28/08/13 | NO      | YES       | cs1000-shared-tpselect-7.65.16.21-01.i386.000 |  |  |  |  |  |
| 11                            | Yes        | 28/08/13 | NO      | YES       | cs1000-emWebLocal 6-0-7.65.16.21-01.i386.000  |  |  |  |  |  |
| 12                            | Yes        | 28/08/13 | NO      | yes       | cs1000-dbcom-7.65.16.21-00.i386.000           |  |  |  |  |  |
| 13                            | Yes        | 28/08/13 | NO      | YES       | cs1000-csmWeb-7.65.16.21-05.i386.000          |  |  |  |  |  |
| 14                            | Yes        | 28/08/13 | NO      | YES       | cs1000-shared-xmsg-7.65.16.21-00.i386.000     |  |  |  |  |  |
| 15                            | Yes        | 28/08/13 | NO      | YES       | cs1000-vtrk-7.65.16.21-29.i386.000            |  |  |  |  |  |
| 16                            | Yes        | 28/08/13 | NO      | YES       | cs1000-tps-7.65.16.21-05.i386.000             |  |  |  |  |  |
| 17                            | Yes        | 28/08/13 | NO      | YES       | cs1000-mscAnnc-7.65.16.21-02.i386.001         |  |  |  |  |  |
| 18                            | Yes        | 28/08/13 | NO      | YES       | cs1000-mscAttn-7.65.16.21-04.i386.001         |  |  |  |  |  |
| 19                            | Yes        | 28/08/13 | NO      | YES       | cs1000-mscConf-7.65.16.21-02.i386.001         |  |  |  |  |  |
| 20                            | Yes        | 28/08/13 | NO      | YES       | cs1000-mscMusc-7.65.16.21-02.i386.001         |  |  |  |  |  |
| 21                            | Yes        | 28/08/13 | NO      | YES       | cs1000-mscTone-7.65.16.21-03.i386.001         |  |  |  |  |  |
| 22                            | Yes        | 28/08/13 | NO      | YES       | cs1000-bcc-7.65.16.21-21.i386.000             |  |  |  |  |  |
| 23                            | Yes        | 28/08/13 | NO      | YES       | cs1000-Jboss-Quantum-7.65.16.21-3.i386.000    |  |  |  |  |  |
| 24                            | Yes        | 28/08/13 | NO      | YES       | cs1000-emWeb 6-0-7.65.16.21-06.i386.000       |  |  |  |  |  |
| 25                            | Yes        | 10/12/13 | NO      | yes       | cs1000-cs-7.65.P.100-01.i386.001              |  |  |  |  |  |
| 26                            | Yes        | 10/12/13 | YES     | yes       | cs1000-linuxbase-7.65.16.21-08.i386.000       |  |  |  |  |  |
| 27                            | Yes        | 10/12/13 | NO      | YES       | cs1000-patchWeb-7.65.16.21-06.i386.0          |  |  |  |  |  |

#### Avaya Communication Server 1000E R7.6 - Call Server Patches

| VERS  | ION 4121    |                    |            |                       |             |              |         |
|-------|-------------|--------------------|------------|-----------------------|-------------|--------------|---------|
| RELE. | ASE 7       |                    |            |                       |             |              |         |
| ISSU  | E 65 P +    |                    |            |                       |             |              |         |
| DepL  | ist 1: core | Issue: 01 (c       | reated:    | : 2013-06-14          | 03:54:33 (e | est))        |         |
| -1    |             |                    |            |                       |             | ,,           |         |
| IN-S  | ERVICE PEPS |                    |            |                       |             |              |         |
| PAT#  | CR #        | PATCH R            | EF #       | NAME                  | DATE        | FILENAME     | SPECINS |
| 000   | wi01052968  | TSS1:10            | F1         | p32540 1              | 11/12/2013  | p32540 1.cpl | NO      |
| 001   | wi01045058  | TSS1 • 10          | <br>F1     | p32214_1              | 11/12/2013  | p32214 1 cpl | NO      |
| 002   | wi01085855  | TSS1 • 10          | <br>F1     | $p_{32658}^{p_{022}}$ | 11/12/2013  | p32658 1 cpl | NO      |
| 003   | wi01053314  | 1991.10            | <br>F1     | $p_{32555}$ 1         | 11/12/2013  | p32555 1 cpl | NO      |
| 003   | wi01060382  | iss1.10            | <br>f 1    | $p_{32623}_{1}$       | 11/12/2013  | p32623_1.cp1 | VES     |
| 005   | wi01000502  | ISSI.10<br>TGG1.10 | ㅗ ㅗ<br>도 1 | $p_{32380}^{1}$       | 11/12/2013  | p32320_1.cp1 | NO      |
| 005   | wi01070500  | 1001.10            | F 1        | p32466_1              | 11/12/2013  | p32466 1 cpl | VES     |
| 000   | wi01061481  | 1001.10            | F 1        | $p_{32382}^{-1}$      | 11/12/2013  | p32382 1 cpl | NO      |
| 007   | wi01001401  | TSS1.10            | r 1        | p32302_1              | 11/12/2013  | p32448 1 cpl | NO      |
| 000   | wi01072032  | 1001.10            | r 1        | p32440_1              | 11/12/2013  | p32440_1.cp1 | NO      |
| 010   | wi01022399  | 1001.10            | r 1        | p32000_1              | 11/12/2013  | p32000_1.cp1 | NO      |
| 011   | wi01055970  | 1001.10            | r 1        | $p_{325161}$          | 11/12/2013  | p32175_1.cp1 | NO      |
| 012   | wi01005922  | 1001.10            | r 1<br>m 1 | p32310_1              | 11/12/2013  | p32310_1.cp1 | NO      |
| 012   | WI01033460  | 1551:10            | F 1        | p32712_1              | 11/12/2013  | p32712_1.cp1 | NO      |
| 013   | WIUIU41453  | 1551:10            | F 1        | p32587_1              | 11/12/2013  | p3258/_1.cp1 | NO      |
| 014   | WIUIU/8/23  | 1551:10            | F 1        | p32532_1              | 11/12/2013  | p32532_1.cp1 | NO      |
| 015   | WIUIIU261   | 1551:10            | Ľ 1        | p32758_1              | 11/12/2013  | p32/58_1.cp1 | NO      |
| 010   | WI01064599  | 1551:10            |            | p32580_1              | 11/12/2013  | p32580_1.cp1 | NO      |
| 017   | wi0104845/  | 1551:10            | F.T<br>21  | p32581_1              | 11/12/2013  | p32581_1.cp1 | NO      |
| 018   | W1010/202/  | 1551:10            | F.T        | p32689_1              | 11/12/2013  | p32689_1.cp1 | NO      |
| 019   | w101059388  | issi:lo            | İ.         | p32628_1              | 11/12/2013  | p32628_1.cp1 | NO      |
| 020   | wi01074003  | ISS1:10            | F1         | p32421_1              | 11/12/2013  | p32421_1.cpl | NO      |
| 021   | wi00933195  | ISS1:10            | F1         | p32491_1              | 11/12/2013  | p32491_1.cpl | NO      |
| 022   | wi00996734  | ISS1:10            | F1         | p32550_1              | 11/12/2013  | p32550_1.cpl | NO      |
| 023   | wi01065118  | ISS1:10            | F1         | p32397_1              | 11/12/2013  | p32397_1.cpl | NO      |
| 024   | wi01063864  | ISS1:10            | F1         | p32410_1              | 11/12/2013  | p32410_1.cpl | YES     |
| 025   | wi01072023  | ISS1:10            | F1         | p32130_1              | 11/12/2013  | p32130_1.cpl | YES     |
| 026   | wi01075359  | ISS1:10            | F1         | p32671_1              | 11/12/2013  | p32671_1.cpl | NO      |
| 027   | wi01080753  | ISS1:10            | F1         | p32518_1              | 11/12/2013  | p32518_1.cpl | NO      |
| 028   | wi01070473  | ISS1:10            | F1         | p32413_1              | 11/12/2013  | p32413_1.cpl | NO      |
| 029   | wi01075355  | ISS1:10            | F1         | p32594_1              | 11/12/2013  | p32594_1.cpl | NO      |
| 030   | wi01071379  | ISS1:10            | F1         | p32522_1              | 11/12/2013  | p32522_1.cpl | NO      |
| 031   | wi01070756  | ISS1:10            | F1         | p32444_1              | 11/12/2013  | p32444_1.cpl | NO      |
| 032   | wi01075353  | ISS1:10            | F1         | p32613_1              | 11/12/2013  | p32613_1.cpl | NO      |
| 033   | wi01062607  | ISS1:10            | F1         | p32503_1              | 11/12/2013  | p32503_1.cpl | NO      |
| 034   | wi01068851  | ISS1:10            | F1         | p32439_1              | 11/12/2013  | p32439_1.cpl | NO      |
| 035   | wi01075352  | ISS1:10            | F1         | p32603_1              | 11/12/2013  | p32603_1.cpl | NO      |
| 036   | wi01092300  | ISS1:10            | F1         | p32692_1              | 11/12/2013  | p32692_1.cpl | NO      |
| 037   | wi01063263  | ISS1:10            | F1         | p32573_1              | 11/12/2013  | p32573_1.cpl | NO      |
| 038   | wi01087528  | ISS1:10            | F1         | p32700_1              | 11/12/2013  | p32700_1.cpl | NO      |
| 039   | wi01055300  | ISS1:10            | F1         | p32543_1              | 11/12/2013  | p32543_1.cpl | NO      |
| 040   | wi01039280  | ISS1:10            | F1         | p32423_1              | 11/12/2013  | p32423_1.cpl | NO      |
| 041   | wi01068669  | ISS1:10            | F1         | p32333_1              | 11/12/2013  | p32333_1.cpl | NO      |
| 042   | wi01069441  | ISS1:10            | F1         | p32097_1              | 11/12/2013  | p32097_1.cpl | NO      |
| 043   | wi01058621  | ISS1:10            | F1         | p32339_1              | 11/12/2013  | p32339 1.cpl | NO      |
| 044   | wi01032756  | ISS1:10            | F1         | p32673_1              | 11/12/2013  | p32673_1.cpl | NO      |
| 045   | wi01070465  | iss1:10            | f1         | p32562 1              | 11/12/2013  | p32562 1.cpl | NO      |
| 046   | wi01053920  | ISS1:10            | F1         | p32303_1              | 11/12/2013  | p32303 1.cpl | NO      |
| 047   | wi00897254  | ISS1:10            | F1         | p31127 <sup>_1</sup>  | 11/12/2013  | p31127 1.cpl | NO      |
| 048   | wi01057403  | ISS1:10            | F1         | p32591_1              | 11/12/2013  | p32591 1.cpl | NO      |
| 049   | wi01066991  | ISS1:10            | F1         | p32449_1              | 11/12/2013  | p32449 1.cpl | NO      |
| 050   | wi01094305  | ISS1:10            | F1         | p32640 1              | 11/12/2013  | p32640 1.cpl | NO      |
| 051   | wi01058359  | ISS1:10            | F1         | p32331 1              | 11/12/2013  | p32331 1.cpl | NO      |
| 052   | wi01047890  | ISS1:10            | F1         | p32697 1              | 11/12/2013  | p32697 1.cpl | NO      |

PG; Reviewed: SPOC 4/2/2014 Solution & Interoperability Test Lab Application Notes ©2014 Avaya Inc. All Rights Reserved.

33 of 35 PrOG10SM63CS1K

| 053                                                              | wi01060241 | ISS1:10F1 | p32381 1              | 11/12/2013 | p32381 1.cpl             | NO |  |
|------------------------------------------------------------------|------------|-----------|-----------------------|------------|--------------------------|----|--|
| 054                                                              | wi01034307 | ISS1:10F1 | p32615_1              | 11/12/2013 | p32615 1.cpl             | NO |  |
| 055                                                              | wi01052428 | ISS1:10F1 | p326061               | 11/12/2013 | p32606 1.cpl             | NO |  |
| 056                                                              | wi00884716 | ISS1:10F1 | p32517 <sup>-</sup> 1 | 11/12/2013 | p32517 <sup>1</sup> .cpl | NO |  |
| 057                                                              | wi01070468 | iss1:1of1 | p32418_1              | 11/12/2013 | p32418 1.cpl             | NO |  |
| 058                                                              | wi01091447 | ISS1:10F1 | p32675_1              | 11/12/2013 | p32675_1.cpl             | NO |  |
| 059                                                              | wi01068042 | ISS1:10F1 | p32669_1              | 11/12/2013 | p32669_1.cpl             | NO |  |
| 060                                                              | wi01061483 | ISS1:10F1 | p32359_1              | 11/12/2013 | p32359_1.cpl             | NO |  |
| 061                                                              | wi01065125 | ISS1:10F1 | p32416_1              | 11/12/2013 | p32416_1.cpl             | NO |  |
| 062                                                              | wi01056633 | ISS1:10F1 | p32322_1              | 11/12/2013 | p32322_1.cpl             | NO |  |
| 063                                                              | wi01070474 | iss1:1of1 | p32407_1              | 11/12/2013 | p32407_1.cpl             | NO |  |
| 064                                                              | wi01053597 | ISS1:10F1 | p32304_1              | 11/12/2013 | p32304_1.cpl             | NO |  |
| 065                                                              | wi01070471 | ISS1:10F1 | p32415_1              | 11/12/2013 | p32415_1.cpl             | NO |  |
| 066                                                              | wi01025156 | ISS1:10F1 | p32136_1              | 11/12/2013 | p32136_1.cpl             | NO |  |
| 067                                                              | wi01088775 | ISS1:10F1 | p32659_1              | 11/12/2013 | p32659_1.cpl             | NO |  |
| 068                                                              | wi01083584 | ISS1:10F1 | p32619_1              | 11/12/2013 | p32619_1.cpl             | NO |  |
| 069                                                              | wi01075360 | iss1:1of1 | p32602_1              | 11/12/2013 | p32602_1.cpl             | NO |  |
| 070                                                              | wi01053195 | ISS1:10F1 | p32297_1              | 11/12/2013 | p32297_1.cpl             | NO |  |
| 071                                                              | wi01043367 | ISS1:10F1 | p32232_1              | 11/12/2013 | p32232_1.cpl             | NO |  |
| 072                                                              | wi01082456 | ISS1:10F1 | p32596_1              | 11/12/2013 | p32596_1.cpl             | NO |  |
| 073                                                              | wi01089519 | ISS1:10F1 | p32665_1              | 11/12/2013 | p32665_1.cpl             | NO |  |
| 074                                                              | wi01065842 | ISS1:10F1 | p32478_1              | 11/12/2013 | p32478_1.cpl             | NO |  |
| 075                                                              | wi01088585 | ISS1:10F1 | p32656_1              | 11/12/2013 | p32656_1.cpl             | NO |  |
| 076                                                              | wi01035980 | ISS1:10F1 | p32558_1              | 11/12/2013 | p32558_1.cpl             | NO |  |
| 077                                                              | wi01087543 | ISS1:10F1 | p32662_1              | 11/12/2013 | p32662_1.cpl             | NO |  |
| 078                                                              | wi01060826 | ISS1:10F1 | p32379_1              | 11/12/2013 | p32379_1.cpl             | NO |  |
| 079                                                              | wi01061484 | ISS1:10F1 | p32576_1              | 11/12/2013 | p32576_1.cpl             | NO |  |
| 080                                                              | wi01034961 | ISS1:10F1 | p32144_1              | 11/12/2013 | p32144_1.cpl             | NO |  |
| 081                                                              | wi01056067 | ISS1:10F1 | p32457_1              | 11/12/2013 | p32457_1.cpl             | NO |  |
| 082                                                              | WI01077073 | ISS1:10F1 | p32534_1              | 11/12/2013 | p32534_1.cpl             | NO |  |
| 083                                                              | wi01073100 | ISS1:10F1 | p32599_1              | 11/12/2013 | p32599_1.cpl             | NO |  |
| 084                                                              | wi01060341 | ISS1:10F1 | p32578_1              | 11/12/2013 | p32578_1.cpl             | NO |  |
| MDP>LAST SUCCESSFUL MDP REFRESH :2013-08-27 14:24:01(Local Time) |            |           |                       |            |                          |    |  |
| MDP>USING DEPLIST ZIP FILE DOWNLOADED :2013-08-27 09:21:58(est)  |            |           |                       |            |                          |    |  |

#### ©2014 Avaya Inc. All Rights Reserved.

Avaya and the Avaya Logo are trademarks of Avaya Inc. All trademarks identified by  $\mathbb{R}$  and  $^{TM}$  are registered trademarks or trademarks, respectively, of Avaya Inc. All other trademarks are the property of their respective owners. The information provided in these Application Notes is subject to change without notice. The configurations, technical data, and recommendations provided in these Application Notes are believed to be accurate and dependable, but are presented without express or implied warranty. Users are responsible for their application of any products specified in these Application Notes.

Please e-mail any questions or comments pertaining to these Application Notes along with the full title name and filename, located in the lower right corner, directly to the Avaya DevConnect Program at <u>devconnect@avaya.com</u>.